# ん 画像再生

| 表示部について         | K-2       |
|-----------------|-----------|
| 回豚冉王をする         | ·····K-3  |
| 画像を再生する         | K-4       |
| 画像を止める          | K-4       |
| スライドショーの間隔を設定する | K-4       |
| 画像送りまたは画像戻しをする  | K-5       |
| 画像を回転させる        | K-5       |
| リスト画面から画像を選択する  | ·····K-6  |
| 表示設定をする         | ······K-7 |
|                 |           |

### 表示部について

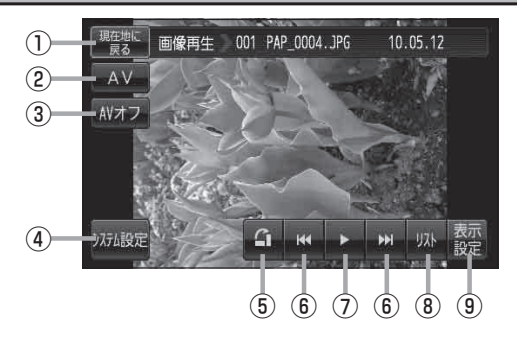

- 現在地に戻る ボタン
  現在地の地図画面を表示します。
- ② AV ボタン
  AV選択画面を表示します。
  ⑤ G-15
- ③ AVオフ ボタン

AVモードを終了し、現在地の地図画面を表示します。 **2** G-17

④ システム設定 ボタン

画面の明るさ設定、操作設定、音声割込/映像入力 設定、AV音声出力設定、初期化を行うことができま す。 27 G-23

⑤ 🚹 ボタン

表示中の画像を90度ずつ右方向に回転します。 27 K-5

- ⑥ 【【 / ▶】ボタン
  1つ前の画像/次の画像を表示します。
  『 K-5
- ⑦ 】ボタン(再生)/ □ ボタン(停止)
  タッチするたびに
  ▶ □ ボタン(停止) → ▷ ボタン(再生)—

と替わります。 ※スライドショーを再生させるには別売のACアダ ブター使用時のみとなります。「**6**」K-4

③ リスト ボタン
 SDカード内のリストを表示させ、再生したいファイルを選択することができます。
 「資下K-6

### 

画面の表示を設定することができます。 「27 K-7

お知らせ カメラ入力切り替え設定(上) M-10)/ビデオ入力切り替え設定(上) M-19)で"手動"を選択している場合、画面に ■加3 (カメラ)が表示されます。 ■加3 (リヤビューカメラ/ビデオカメラ)の操作方法につきましては、「」「リヤビューカメラ映像にする」M-12/「ビデオ映像にする」M-21を参考にしてください。

### 画像再生をする

#### SDカードに保存されている JPEG 画像を本機に表示することができます。

本機は32GBまでのSDカードに対応しています。 译 「SDカードについて」 A-23

※SDカードの抜き差しは、必ず電源を切った状態で行ってください。

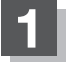

#### SDカードを差し込み、電源を入れる。

『 SDカードを入れる/取り出す] A-27

**皆「電源を入れる**」G-15

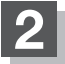

#### 画像再生モードにする。

皆「保作したいモードに替える」G-16

### スライドショーをする

**電源を別売のACアダプター使用時のみスライドショーをすることができます**。 ※別売品につきましては、「自つ「別売品のご案内」12ページをご覧ください。

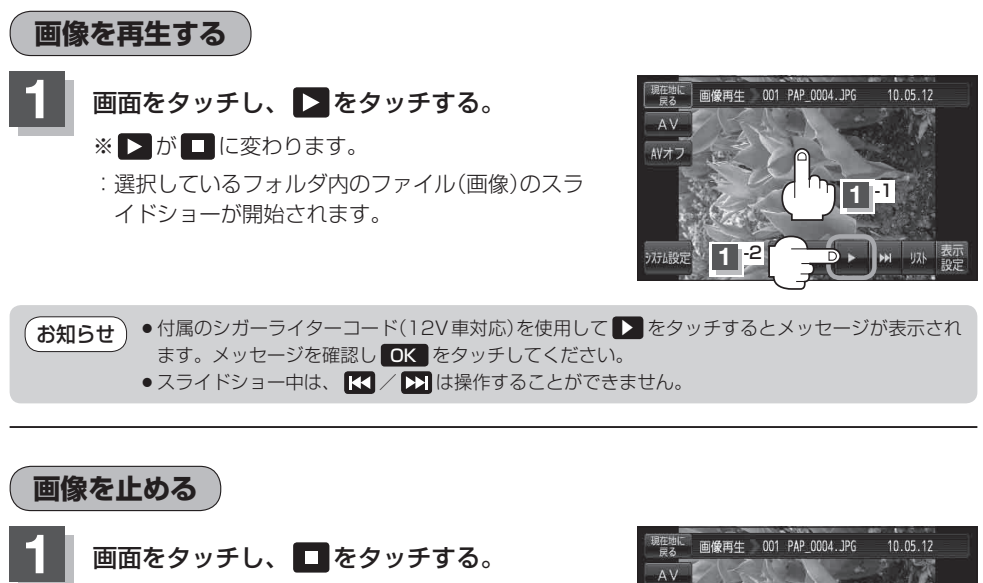

※ 🗖 が ▶ に変わります。

:スライドショーが止まります。

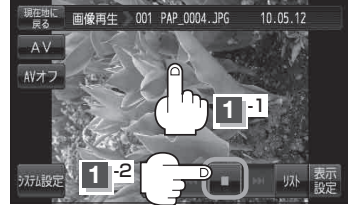

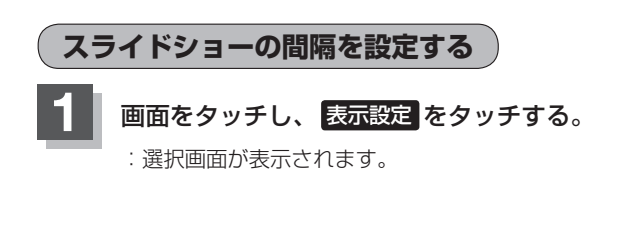

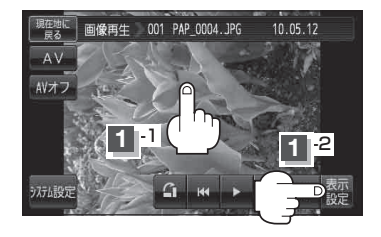

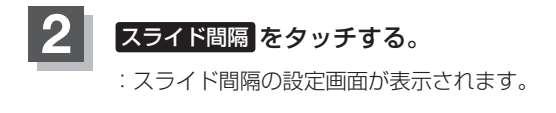

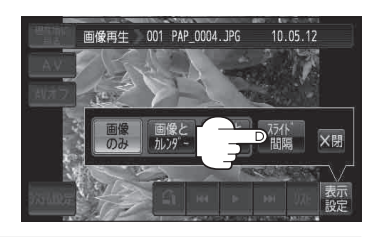

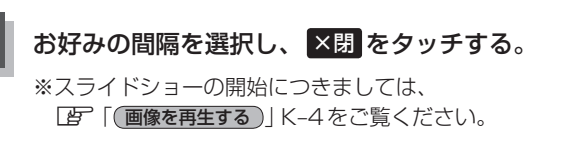

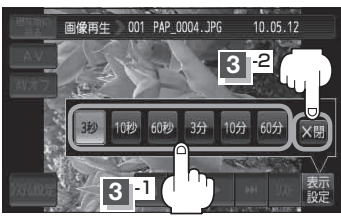

#### 画像送りまたは画像戻しをする

再生を止めた状態のとき、画像送りまたは画像戻しすることができます。 再生を止めるには、「資「「画像を止める」」K-4をご覧ください。

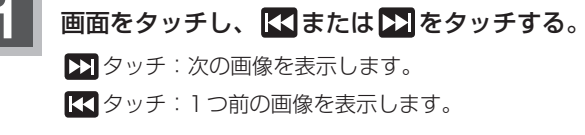

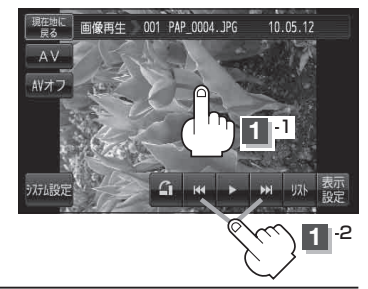

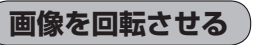

再生を止めた状態のとき、表示中の画像を90度ずつ右方向に回転させることができます。 再生を止めるには、「資「「画像を止める」」K-4をご覧ください。

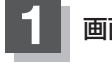

3

画面をタッチし、 🖪 をタッチする。

:表示中の画像を90度ずつ右方向に回転します。

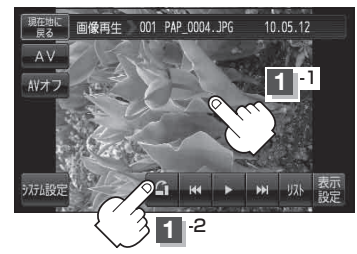

## リスト画面から画像を選択する

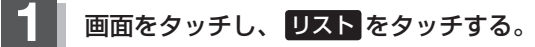

:フォルダリストが表示されます。

※SDカードのフォルダリストはフォルダの更新日が 古い順に表示されます。(ROOTフォルダは除きま す。)

(例)画像再生画面

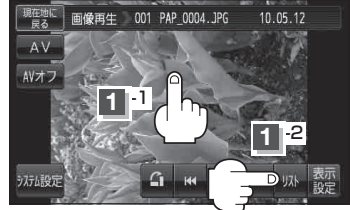

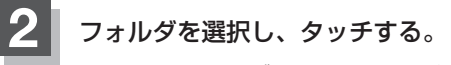

: 選択したフォルダ内の画像リストが表示されます。 ※画像リストは画像ファイルの更新日が古い順に 表示されます。

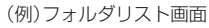

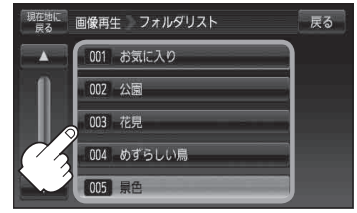

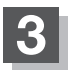

表示したいファイル(画像)を選択しタッチする。

:選択したファイル(画像)が表示されます。

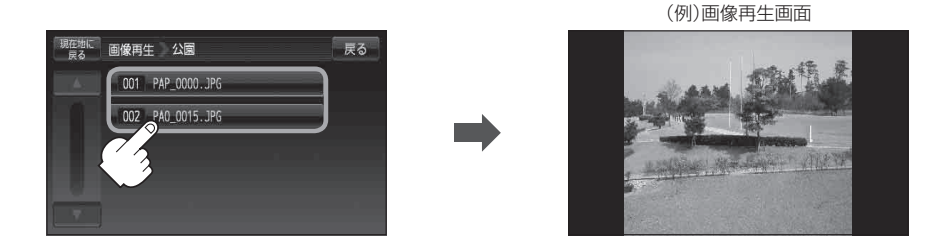

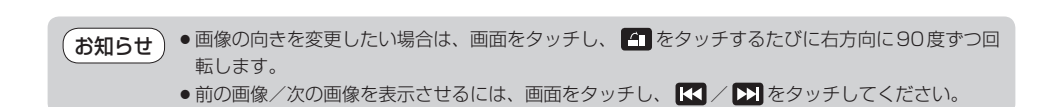

### 表示設定をする

画面の表示を変更することができます。

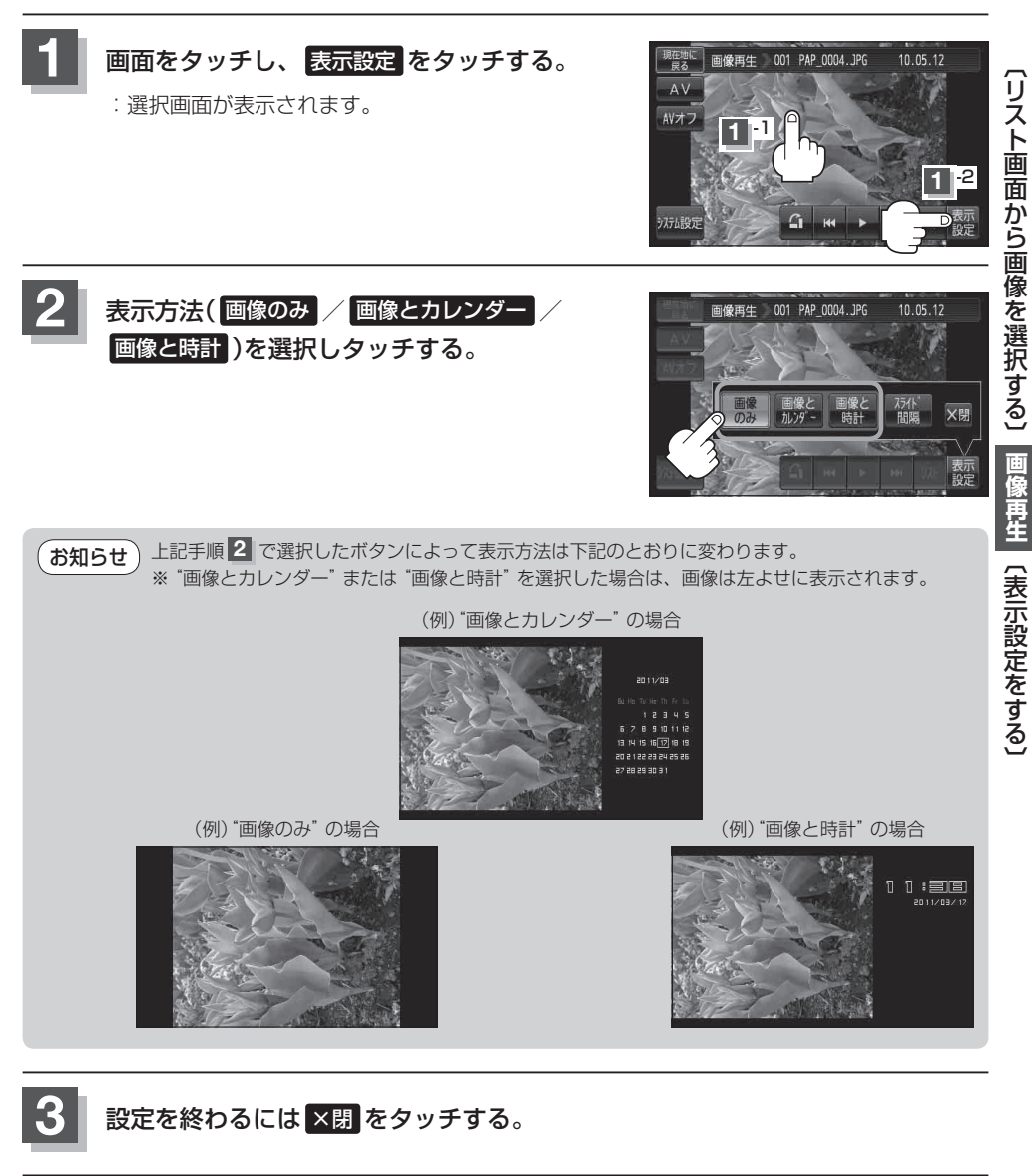

お知らせ "画像とカレンダー"または"画像と時計"を選択した場合に、GPS情報を受信できていないときは、 日付けや時計が正確に表示できない場合があります。